# Signing with eID: Connective plug-in

If you choose the option to sign with eID, you must have an eID card reader and you must install a plug-in once. This installation will take a few minutes. Below you can see how to proceed.

In this document, you can find detailed instructions. The screens you see depend on your browser and may differ slightly from what you see below.

The use of Internet Explorer is not recommended.

## Content

| Browser 1: Microsoft Edge of Chrome | . 2 |
|-------------------------------------|-----|
| Browser 2: Firefox                  | . 8 |
| Browser 3: Safari for Mac           | 15  |

# Browser 1: Microsoft Edge of Chrome

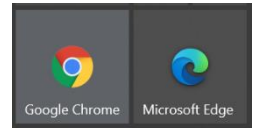

The first time you want to sign a document originating from Ghent University with your Belgian eID, you will see the message that the Connective Browser Package is not installed. To proceed with the signing process, follow these steps:

1. Click on "Install the Connective Browser Package"

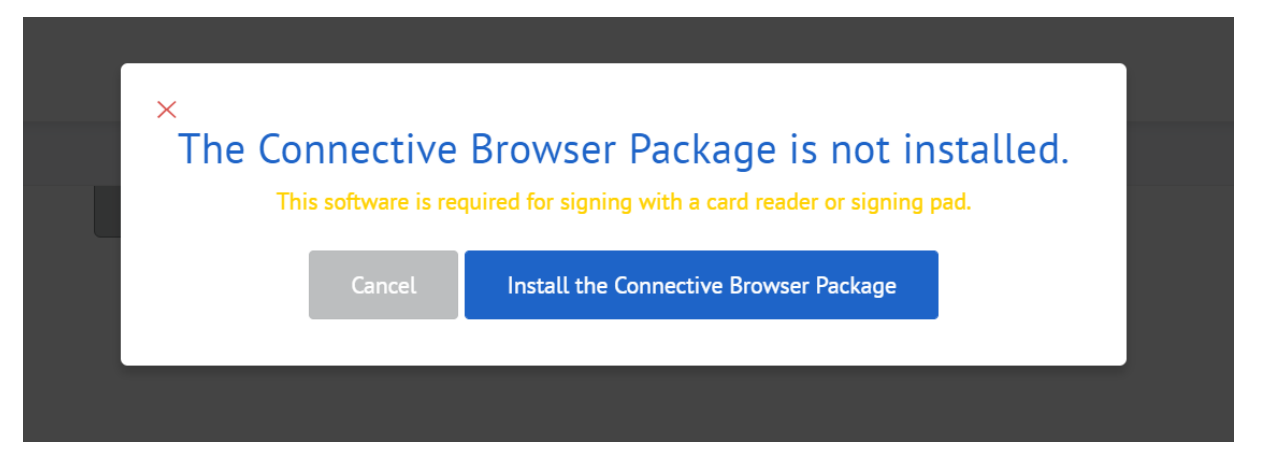

#### 2. Select "Take me to the Chrome Webstore"

| C         | https://plugin.connective.eu/?redirectUrl=https%3A%2F%2Fsigning.ugent.be%2Fsignint%3FpackageSignId%3D70f67fe3-a71c-4            | 20 | £_≡ | Ē  | 6 |
|-----------|----------------------------------------------------------------------------------------------------|----|-----|----|---|
| harePoint | VGent JIRA                                                                                                    |    |     | EN |   |
|           |                                                                                                    |    |     |    |   |
|           |                                                                                                    |    |     |    |   |
|           | *                                                                                                    |    |     |    |   |
|           | Please add the Connective browser package Chrome<br>You need this extension in order to sign documents with your Chrome Browser |    |     |    |   |
|           | Cancel Take me to the Chrome Web Store                                                                                          |    |     |    |   |
|           |                                                                                                    |    |     |    |   |

3. It's possible that you have to allow extensions. In this case, click on "allow extensions" in the blue pop-up.

| <ul> <li>         → C          https://chrome.google.com/webstore/detail/connective-signing-extens/kclpjmhngbacampgcdojmiedamjbgjjm     </li> <li>         WGent SharePoint          ◆ UGent JIRA     </li> </ul>                                                                                                    | Ŷ          | £_≡ | Ē       | ٢     |          |
|----------------------------------------------------------------------------------------------------|------------|-----|---------|-------|----------|
| 😢 U kunt nu extensies van de Chrome Web Store toevoegen aan Microsoft Edge. Extensies uit andere winkels toestaan                                                                                                    |            |     |         |       | $\times$ |
| chrome web store                                                                                                    | <b>¢</b> : | 3   | @ugent. | .be 🗸 |          |
| Homepage > Extensies > Connective signing extension                                                                                                    |            |     |         |       |          |
| Connective signing extension<br>Aangeboden door: plugin.connective.eu<br>★★★★ 145   Productiviteit   ≗ 1.000.000+ gebruikers                                                                                                    |            |     |         |       |          |
| Overzicht Privacyprocedures Recensies Gerelateerd                                                                                                    |            |     |         |       |          |
| C         DODARDIP SERVEL         DODARDIP SERVEL         DODARDIP SERVEL         Major and the servel         Major and the servel         Majo |            |     |         |       |          |

## 4. Click "add to Chrome" and "add extension" in the pop-up that appears

| <ul> <li>C</li></ul>                                                                                                    | ĩ°0             | £= 🕀 😩       |   |
|----------------------------------------------------------------------------------------------------|-----------------|--------------|---|
| U kunt nu extensies van de Chrome Web Store toevoegen aan Microsoft Edge Klik op Toevoegen aan Chrome.                        |                 |              | × |
| chrome web store                                                                                                    | ۵               | a@ugent.be ∖ | , |
| Homepage > Extensies > Connective signing extension                                                                           |                 |              |   |
| Connective signing extension<br>Aangeboden door: plugin.connective.eu<br>★★★★★ 145   Productiviteit   ≗ 1.000.000+ gebruikers | Toev. aan Chrom | e            |   |
| Overzicht Privacyprocedures Recensies Gerelateerd                                                                             |                 |              |   |
| C DOGAMERTODIA, BOARTODIA Byward C D                                                                                          |                 |              |   |

5. Return to the tab with the Connective Plugin Wizard and click on "I have installed the extension"

| Connective | e eSignatures X    | Connective Plugin Wizard X Connective signing extension - C X +                                                                                | -     |
|------------|--------------------|----------------------------------------------------------------------------------------------------|-------|
| С          | fthttps://plugin.c | connective.eu/?redirectUrl=https%3A%2F%2Fsigning.ugent.be%2Fesig%2Fsigninit%3FpackageSignId%3D7 🏠 🚺                                            | 3 4 6 |
| narePoint  | 💠 UGent JIRA       |                                                                                                    |       |
| Ć          |                    |                                                                                                    | EN    |
|            |                    |                                                                                                    |       |
|            |                    | Install the extension                                                                                                    |       |
|            | c                  | Connective signing extension       Add to Chrome         Offered by: plugin.connective.eu         * * * * * 12   Productivity   * 86,112 users |       |
|            |                    | Click add to Chrome to install the extension                                                                                                   |       |
|            |                    | I have installed the extension                                                                                                    |       |
|            |                    | Open the Chrome Web Store again                                                                                                    |       |

## 6. Click "Download software"

| C<br>arePoint | <ul> <li>              https://plugin.connective.eu/?redirectUrl=https%3A%2F%2Fsigning.ugent.be%2Fesig%2Fsigninit%3FpackageSignId%3D7</li></ul> | Ē  |
|---------------|----------------------------------------------------------------------------------------------------|----|
| Ĉ             |                                                                                                    | EN |
|               |                                                                                                    |    |
|               |                                                                                                    |    |
|               |                                                                                                    |    |
|               | Install the card reader or signing pad software<br>You need this software to sign documents with your card reader or signing pad                |    |
|               | Cancel Download software                                                                                                    |    |
|               |                                                                                                    |    |

7. Open the downloaded file and click "run"/"execute". Depending on our browser settings you might see a pop-up in which you can see the downloaded files. If this is not the case, check the folder "downloads".

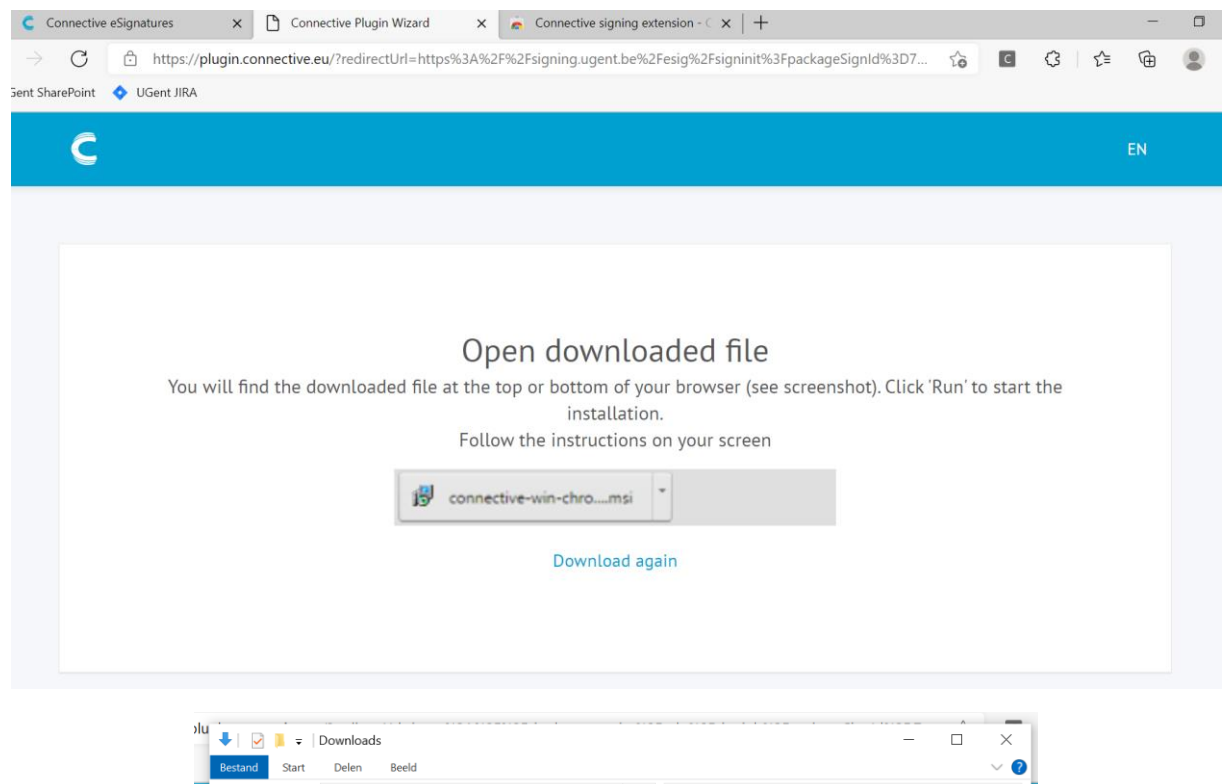

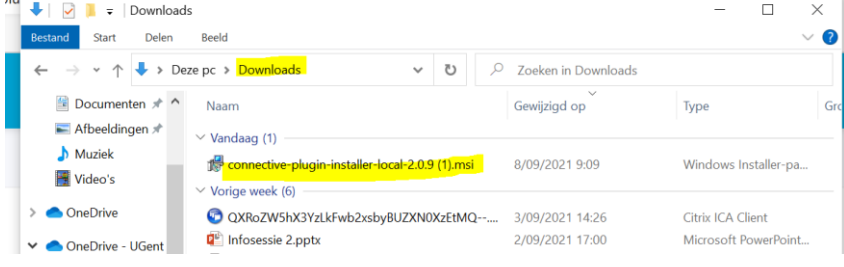

8. Follow the instructions in the Setup Wizard:

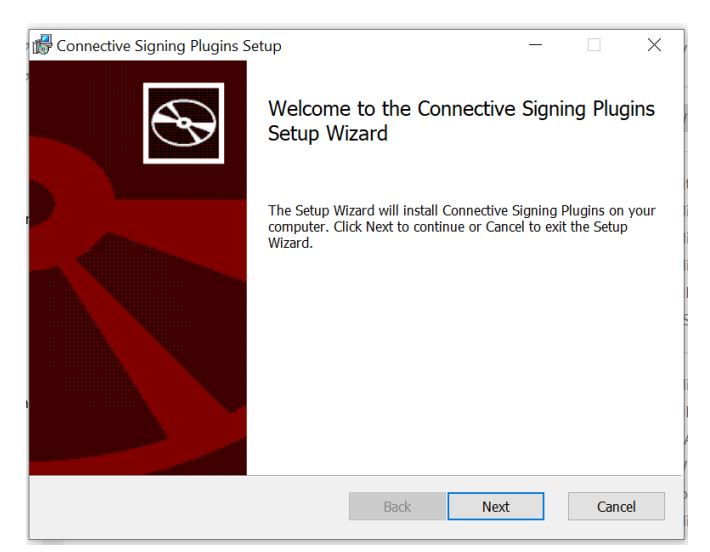

| ugins Setup                                         |                                                                                                    | -                                                                                                    |                                                                                                    | $\times$                             |
|-----------------------------------------------------|----------------------------------------------------------------------------------------------------|----------------------------------------------------------------------------------------------------|----------------------------------------------------------------------------------------------------|--------------------------------------|
| greement                                            |                                                                                                    |                                                                                                    | 4                                                                                                    | 9                                    |
| ving license agreement ca                           | refully                                                                                                    |                                                                                                    |                                                                                                    | 5                                    |
|                                                     |                                                                                                    |                                                                                                    |                                                                                                    |                                      |
| e Agreement                                         |                                                                                                    |                                                                                                    |                                                                                                    | ^                                    |
| g                                                   |                                                                                                    | -                                                                                                    |                                                                                                    |                                      |
| DEFINED BELOW                                       | ) OR BY CHE                                                                                                    | SING THE                                                                                                    |                                                                                                    |                                      |
| APPROPRIATE DIA                                     | LOG BOX, Y                                                                                                    | OU AGREE                                                                                                    | TO BE                                                                                                    |                                      |
| ANCE AS "CUSTO                                      | IS EULA ANI<br>MER" OF TH                                                                                                    | ESE TERMS                                                                                                    | AND                                                                                                    |                                      |
| YOU DO NOT AC                                       | REE WITH T                                                                                                    | HEM, DO N                                                                                                    | TOT                                                                                                    |                                      |
| JF I WARE.                                          |                                                                                                    |                                                                                                    |                                                                                                    | J                                    |
| and a A and amount ("A                              | ~~~~~***\ ia                                                                                                    | haturaan                                                                                                    |                                                                                                    | *                                    |
| in the License Agreement                            |                                                                                                    |                                                                                                    |                                                                                                    |                                      |
| Print                                               | Back                                                                                                    | Next                                                                                                    | Cance                                                                                                    | el                                   |
|                                                     |                                                                                                    |                                                                                                    |                                                                                                    |                                      |
| lugins Setup                                        |                                                                                                    | _                                                                                                    |                                                                                                    | ×                                    |
| 5                                                   |                                                                                                    |                                                                                                    |                                                                                                    | -                                    |
| ant features to be installed                        | i.                                                                                                    |                                                                                                    | e                                                                                                    | $\mathbf{S}$                         |
|                                                     |                                                                                                    |                                                                                                    | _                                                                                                    |                                      |
| tree below to change the                            | way features will                                                                                                    | be installed.                                                                                                    |                                                                                                    |                                      |
| lugin                                               |                                                                                                    |                                                                                                    |                                                                                                    |                                      |
| ıgin                                                | Connecti                                                                                                    | ve Signing Chro                                                                                                    | me Plugin                                                                                                    |                                      |
| xplorer Plugin                                      |                                                                                                    |                                                                                                    |                                                                                                    |                                      |
|                                                     | This foat                                                                                                    | uro roquiros 141                                                                                                    | 2KB on your                                                                                                    |                                      |
|                                                     | hard driv                                                                                                    | /e.                                                                                                    | 210 011 / 041                                                                                                    |                                      |
|                                                     |                                                                                                    |                                                                                                    |                                                                                                    |                                      |
|                                                     |                                                                                                    |                                                                                                    |                                                                                                    |                                      |
|                                                     |                                                                                                    |                                                                                                    | Browse                                                                                                    |                                      |
| Disk Use as                                         | De els                                                                                                    | Next                                                                                                    |                                                                                                    |                                      |
| Disk Usage                                          |                                                                                                    | IVEX                                                                                                    | Calice                                                                                                    |                                      |
|                                                     |                                                                                                    |                                                                                                    |                                                                                                    |                                      |
| ugins Setup                                         |                                                                                                    | _                                                                                                    |                                                                                                    | ^                                    |
| nnective Signing Plu                                | gins                                                                                                    |                                                                                                    | e                                                                                                    | $\mathbf{S}$                         |
|                                                     |                                                                                                    |                                                                                                    |                                                                                                    |                                      |
|                                                     |                                                                                                    |                                                                                                    |                                                                                                    |                                      |
|                                                     | to roviou or cha                                                                                                    | and any of your                                                                                                    | installation                                                                                                    |                                      |
| the installation. Click Back                        | to review or trial                                                                                                    | ige any or your                                                                                                    |                                                                                                    |                                      |
| the installation. Click Back to exit the wizard.    |                                                                                                    | ige any or your                                                                                                    |                                                                                                    |                                      |
| the installation. Click Back<br>to exit the wizard. |                                                                                                    |                                                                                                    |                                                                                                    |                                      |
| the installation. Click Back<br>to exit the wizard. |                                                                                                    | ige any or your                                                                                                    |                                                                                                    |                                      |
| the installation. Click Back<br>to exit the wizard. |                                                                                                    | ige any or your                                                                                                    |                                                                                                    |                                      |
| the installation. Click Back<br>to exit the wizard. |                                                                                                    | ige any or your                                                                                                    |                                                                                                    |                                      |
| the installation. Click Back<br>to exit the wizard. |                                                                                                    | ige any or your                                                                                                    |                                                                                                    |                                      |
| the installation. Click Back<br>to exit the wizard. |                                                                                                    | nge any or your                                                                                                    |                                                                                                    |                                      |
| the installation. Click Back<br>to exit the wizard. | to review of cital                                                                                                    | ige any or your                                                                                                    |                                                                                                    |                                      |
| the installation. Click Back<br>to exit the wizard. |                                                                                                    | ige any of your                                                                                                    |                                                                                                    |                                      |
|                                                     | ugins Setup  greement  ing license agreement ca  e Agreement  c, COPYING, OR O' DEFINED BELOW APPROPRIATE DIA  the TERMS OF TH NCE AS "CUSTOD  'YOU DO NOT AC DFTWARE. | ugins Setup  greement  ing license agreement carefully  e Agreement  COPYING, OR OTHERWISE U  DEFINED BELOW) OR BY CHE APPROPRIATE DIALOG BOX, Y  HE TERMS OF THIS EULA ANI ANCE AS "CUSTOMER" OF THI  'YOU DO NOT AGREE WITH T  'YOU DO NOT AGREE WITH T 'YOU DO NOT AGREE WITH T 'YOU DO NOT AGREE WITH T 'YOU DO NOT AGREE WITH T 'YOU DO NOT AGREE WITH T 'YOU DO NOT AGREE WITH T 'YOU DO NOT AGREE WITH T 'YOU DO NOT AGREE WITH T 'YOU DO NOT AGREE WITH T 'YOU DO NO | ugins Setup —<br>greement<br>ing license agreement carefully<br>e Agreement<br>5, COPYING, OR OTHERWISE USING THE<br>DEFINED BELOW) OR BY CHECKING OR<br>APPROPRIATE DIALOG BOX, YOU AGREE<br>HE TERMS OF THIS EULA AND IT SIGNIFI<br>NNCE AS "CUSTOMER" OF THESE TERMS<br>'YOU DO NOT AGREE WITH THEM, DO N<br>OFTWARE.<br>In the License Agreement<br>Print Back Next<br>Ugins Setup —<br>ant features to be installed.<br>tree below to change the way features will be installed.<br>License License Agreement<br>Disk Usage Back Next<br>Ugins Setup —<br>Insective Signing Plugins | ugins Setup       -         greement |

| Connective Signing Plugins    | Setup —                                           |
|-------------------------------|---------------------------------------------------|
| Installing Connective Si      | igning Plugins                                    |
| Please wait while the Setup W | /izard installs Connective Signing Plugins.       |
|                               |                                                   |
| Status:                       |                                                   |
|                               |                                                   |
|                               |                                                   |
|                               |                                                   |
|                               |                                                   |
|                               | Back Next Cancel                                  |
|                               |                                                   |
| Connective Signing Plugins    | Setup — 🗆 🛇                                       |
|                               | Completed the Connective Signing Plugins          |
|                               | Setup Wizard                                      |
|                               | Click the Finish button to exit the Setup Wizard. |
|                               |                                                   |
|                               |                                                   |
|                               |                                                   |
|                               |                                                   |
|                               |                                                   |
|                               |                                                   |
|                               |                                                   |
|                               | Back Sinish Council                               |

9. Now return to the document and click "start signing" again. The software is now installed. Connect your card reader and continue signing.

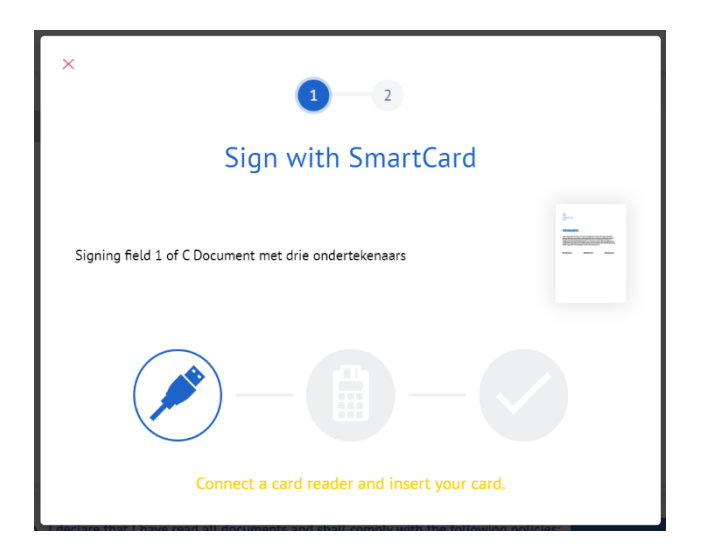

## Browser 2: Firefox

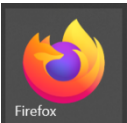

The first time you want to sign a document originating from Ghent University with your Belgian eID, you will see the message that the Connective Browser Package is not installed. To proceed with the signing process, follow these steps:

1. Click "Install the Connective Browser Package"

| ×                                                                        |  |
|--------------------------------------------------------------------------|--|
| The Connective Browser Package is not installed.                         |  |
| This software is required for signing with a card reader or signing pad. |  |
| Cancel Install the Connective Browser Package                            |  |
|                                                                          |  |
|                                                                          |  |

### 2. Click "Take me to the Chrome Webstore"

| C         | 🕆 https://plugin.connective.eu/?redirectUrl=https%3A%2F%2Fsigning.ugent.be%2Fsign2Fsigninit%3FpackageSignId%3D70f67fe3-a71c-4 🏠 | £^≡ | Ē  |  |
|-----------|----------------------------------------------------------------------------------------------------|-----|----|--|
| harePoint | ♦ UGent JIRA                                                                                                    |     |    |  |
| C         |                                                                                                    |     | EN |  |
|           |                                                                                                    |     |    |  |
|           |                                                                                                    |     |    |  |
|           | *                                                                                                    |     |    |  |
|           | Please add the Connective browser package Chrome<br>You need this extension in order to sign documents with your Chrome Browser |     |    |  |
|           | Cancel Take me to the Chrome Web Store                                                                                          |     |    |  |
|           |                                                                                                    |     |    |  |

3. Click on "continue to installation" in the pop-up that appears, and then on "add". Do not wait too long by clicking on "add", otherwise you will have to repeat the step.

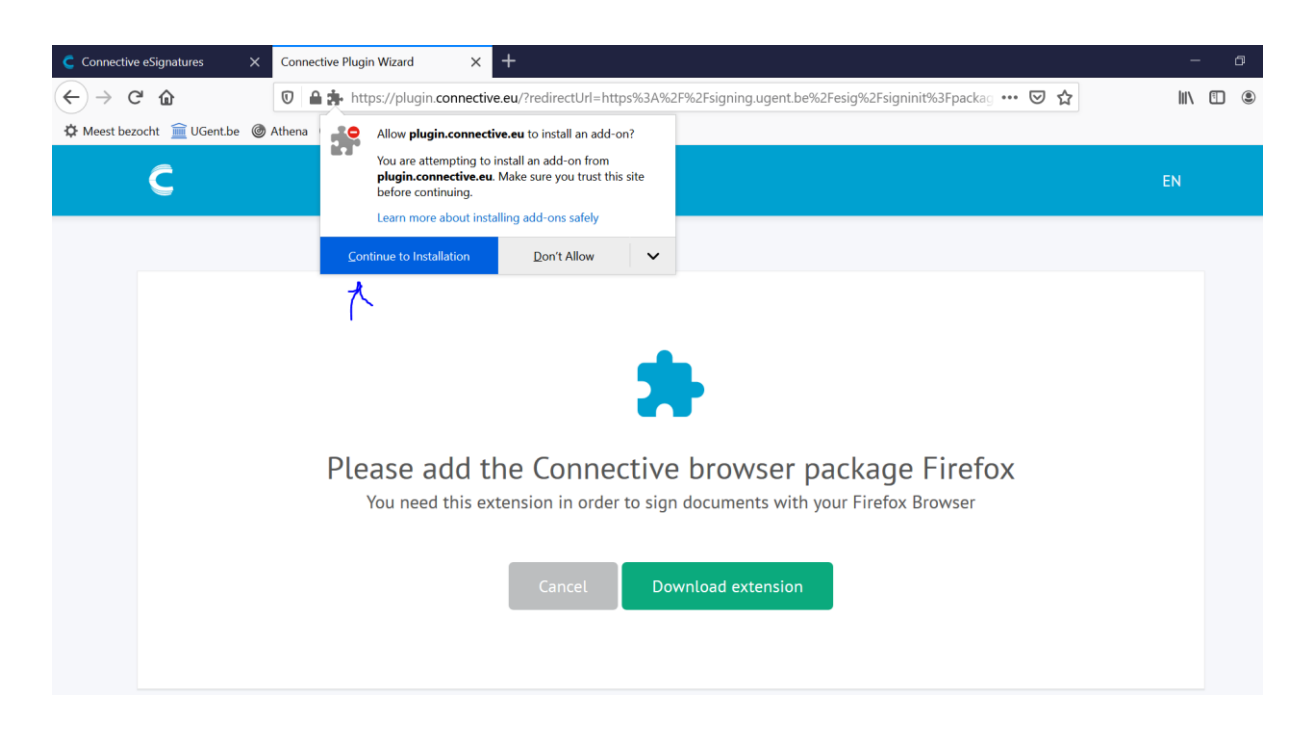

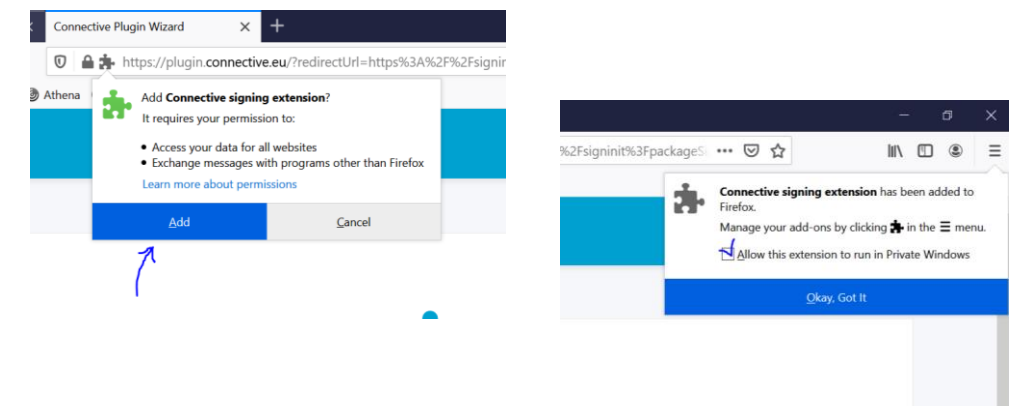

4. Return to the browser tab with the Connective Plugin Wizard and click on "I have installed the extension"

| Connective | eSignatures  | ×       | Connective Plugin Wizard                                                                   |              | ē    | Conne               | ective si | signing | extensio | n-⊂ X   | +       |        |          |          |       |   |   |     | -  |   |
|------------|--------------|---------|--------------------------------------------------------------------------------------------|--------------|------|---------------------|-----------|---------|----------|---------|---------|--------|----------|----------|-------|---|---|-----|----|---|
| С          | fttps://plug | gin.con | ective.eu/?redirectUrl=https%3A9                                                           | 62F%         | %2Fs | signin              | ng.uge    | ent.be% | %2Fesig  | %2Fsigr | ninit%3 | Fpacka | geSignlo | 1%3D7    | . to  | С | € | £_≡ | Ē  | ļ |
| narePoint  | 💠 UGent JIRA |         |                                                                                            |              |      |                     |           |         |          |         |         |        |          |          |       |   |   |     |    |   |
| Ĉ          |              |         |                                                                                            |              |      |                     |           |         |          |         |         |        |          |          |       |   |   |     | EN |   |
|            |              |         |                                                                                            |              |      |                     |           |         |          |         |         |        |          |          |       |   |   |     |    |   |
|            |              |         | lr                                                                                         | ıst          | ta   | ll t                | the       | e ex    | ten      | sior    | ٦       |        |          |          |       |   |   |     |    |   |
|            |              | С       | Connective signing ex<br>Offered by: plugin.connective.eu<br>***** 12   Productivity   * 8 | ( <b>ter</b> | nsi  | ion<br><sup>s</sup> |           |         |          |         |         |        |          | Add to C | hrome |   |   |     |    |   |
|            |              |         | Click a                                                                                    | dd t         | to ( | Chroi               | me to     | o ins   | tall th  | ie exte | ensio   | n      |          |          |       |   |   |     |    |   |
|            |              |         |                                                                                            | l h          | nave | e inst              | stalled   | d the   | exten    | sion    | Ľ       |        |          |          |       |   |   |     |    |   |
|            |              |         | С                                                                                          | pen          | n th | ne Ch               | nrome     | e Wet   | b Store  | e again |         |        |          |          |       |   |   |     |    |   |

#### 5. Click "Download software"

| C<br>arePoint | <ul> <li>https://plugin.connective.eu/?redirectUrl=https%3A%2F%2Fsigning.ugent.be%2Fesig%2Fsigninit%3FpackageSignId%3D7</li> <li>☆ UGent JIRA</li> </ul> | Ē  |
|---------------|----------------------------------------------------------------------------------------------------|----|
| Ĉ             |                                                                                                    | EN |
|               |                                                                                                    |    |
|               |                                                                                                    |    |
|               |                                                                                                    |    |
|               | Install the card reader or signing pad software<br>You need this software to sign documents with your card reader or signing pad                         |    |
|               | Cancel Download software                                                                                                    |    |
|               |                                                                                                    |    |

6. Download and click "save file". Choose a location, for example your download folder. Click "Save".

| Connective eSignatures       | X Connective Plugin Wizard     | × +                                                                                                    | - 0 | × |  |  |  |
|------------------------------|--------------------------------|----------------------------------------------------------------------------------------------------|-----|---|--|--|--|
| ← → ♂ ŵ                      | 🛛 🔒 https://plugin.connectiv   | 🔽 🔒 https://plugin.connective.eu/?redirectUrl=https%3A%2F%2Fsigning.ugent.be%2Fesig%2Fsigninit%3FpackageS 🚥 🖾 🕅 🗉 🔹 |     |   |  |  |  |
| 🗘 Meest bezocht 	 💼 UGent.be | 🎯 Athena   Ufora 📴 Mail 🖬 Bibl | iotheek 💼 Helpdesk                                                                                                  |     |   |  |  |  |
| c                            |                                |                                                                                                    | EN  | ^ |  |  |  |
|                              | You will find the downloaded   | Opening connective-plugin-installer-local-2.0.9.msi ×<br>Vou have chosen to open:                                   |     |   |  |  |  |
|                              |                                | Show All Downloads                                                                                                  |     |   |  |  |  |

| ⊌ Enter name of file to                                                                                                    | e to                                                             |          | X                                      |
|----------------------------------------------------------------------------------------------------|------------------------------------------------------------------|----------|----------------------------------------|
| $\leftarrow \rightarrow \checkmark \uparrow$ I > Deze pc > Downloads $\checkmark$ U $\checkmark$ Zoeker                                                                                  |                                                                  |          | n in Downloads                         |
| Organiseren 🔹 Ni                                                                                                    | re map                                                           |          | ······································ |
| <ul> <li>IPV</li> <li>Notebooks</li> <li>Notitieblokken</li> <li>Opnamen</li> <li>Verkiezingen</li> <li>Deze pc</li> <li>Afbeeldingen</li> <li>Bureaublad</li> <li>Documenten</li> </ul> | Naam > Vorige maand (1)                                          | Ge       | wijzigd op                             |
| 🖊 Downloads                                                                                                    | <                                                                |          | >                                      |
| Bestandsnaam: Opslaan als: V                                                                                                    | ective-plugin-installer-local-2<br>ows Installer Package (*.msi) | .0.9.msi | ~                                      |
| ▲ Mappen verbergen                                                                                                    |                                                                  | Opslaan  | Annuleren                              |

7. Open the downloaded file. Depending on your browser settings, a pop-up might appear. If not, go the the location you selected in step 6.

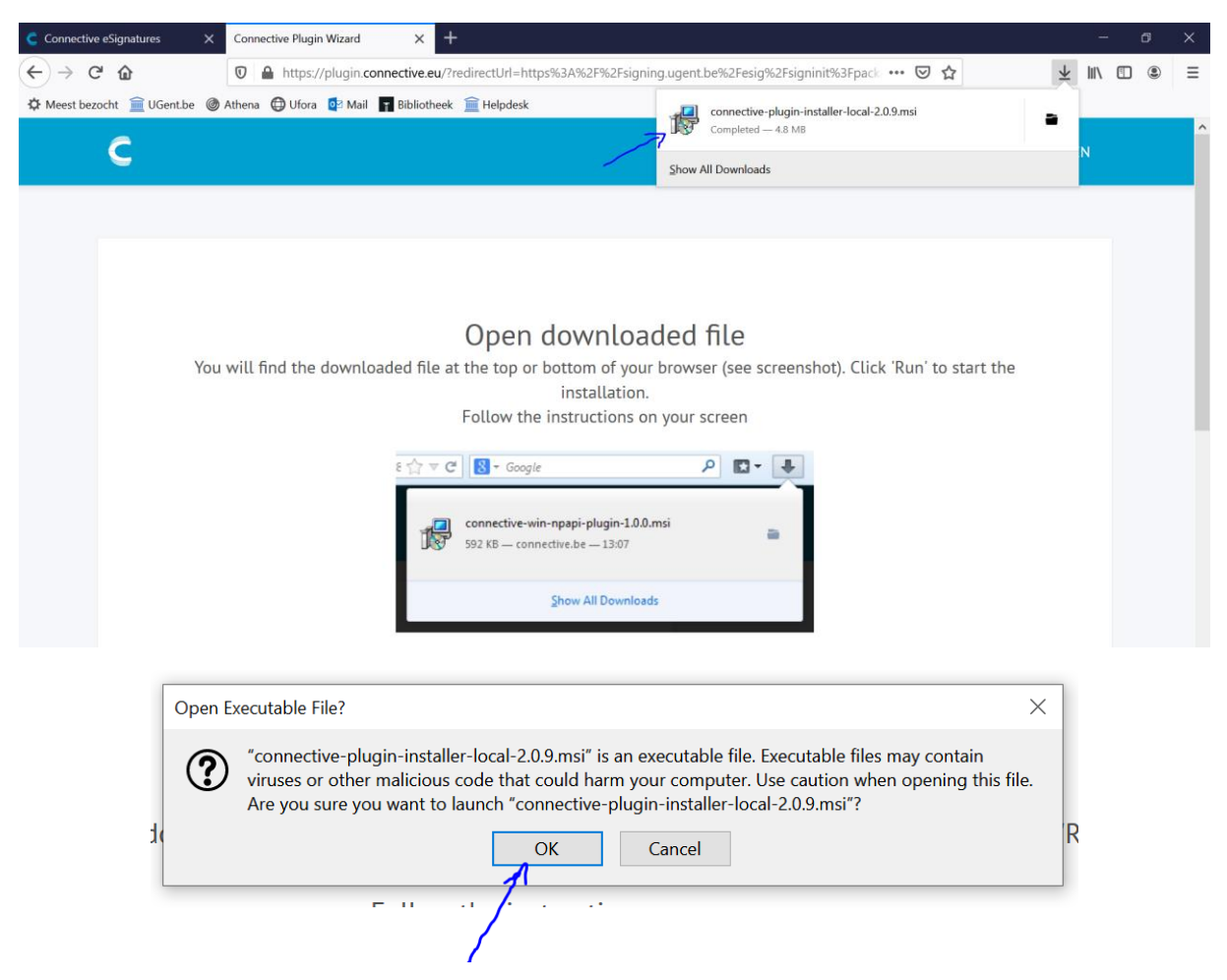

8. Follow the steps in the Setup Wizard.

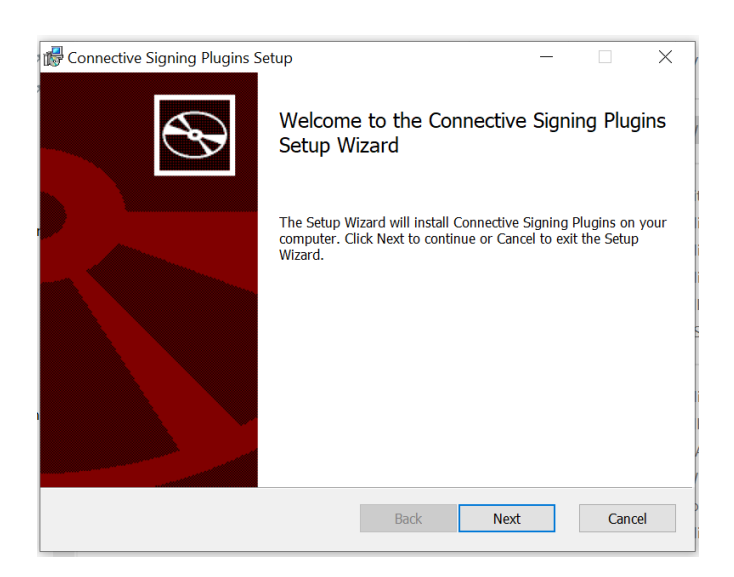

| Connective Signing    | Plugins Setup                  | _                                          |           |
|-----------------------|--------------------------------|--------------------------------------------|-----------|
| ind-User License      | Agreement                      |                                            |           |
| Please read the foll  | owing license agreement ca     | refully                                    | <b>A</b>  |
|                       |                                |                                            |           |
| CONNECTIVE            | C<br>Se Agreement              |                                            | ^         |
| Ella User Licer       | ise Agreement                  |                                            |           |
| BY INSTALLIN          | G, COPYING, OR OT              | THERWISE USING THE                         |           |
| CLICKING THE          | E APPROPRIATE DIA              | LOG BOX, YOU AGREE T                       | O BE      |
| BOUNDED BY            | THE TERMS OF TH                | IS EULA AND IT SIGNIFIES                   | S         |
| CONDITIONS.           | IF YOU DO NOT AG               | REE WITH THEM, DO NO                       | Г         |
| INSTALL THE           | SOFTWARE.                      |                                            |           |
| This Fiel Hose I      | :                              | ana am ant?") is hatma an                  | ~         |
| ✓I accept the terms   | s in the License Agreement     |                                            |           |
|                       |                                |                                            |           |
|                       | Print                          | Back Next                                  | Cancel    |
|                       |                                |                                            |           |
| nnective Signing      | Plugins Setup                  | _                                          |           |
| ustom Setup           |                                |                                            |           |
| Select the way you    | want features to be installed  | I.                                         | Ð         |
|                       |                                |                                            |           |
| Click the icons in th | e tree below to change the     | way features will be installed.            |           |
|                       |                                |                                            |           |
| Chrome                | Plugin<br>Plugin               | Connective Signing Chrome                  | Plugin    |
| Internet              | Explorer Plugin                |                                            |           |
|                       |                                |                                            |           |
|                       |                                | This feature requires 1412K<br>hard drive. | B on your |
|                       |                                |                                            |           |
|                       |                                |                                            |           |
| <u> </u>              |                                |                                            |           |
|                       |                                |                                            | Browse    |
| Reset                 | Disk Usage                     | Back Next                                  | Cancel    |
|                       |                                |                                            |           |
|                       |                                |                                            |           |
| nnective Signing      | Plugins Setup                  | —                                          |           |
| eady to install C     | onnective Signing Plu          | gins                                       |           |
| •                     |                                | -                                          | S         |
|                       |                                |                                            |           |
| Click Install to begi | n the installation. Click Back | to review or change any of your ins        | tallation |
| settings. Click Canc  | el to exit the wizard.         | <i>.</i> ,,                                |           |
|                       |                                |                                            |           |
|                       |                                |                                            |           |
|                       |                                |                                            |           |
|                       |                                |                                            |           |
|                       |                                |                                            |           |
|                       |                                |                                            |           |
|                       |                                |                                            |           |
|                       |                                |                                            |           |
|                       |                                |                                            |           |
|                       | Ba                             | ck Install                                 | Cancel    |
|                       |                                |                                            |           |

| Installing Connective S       | igning Plugins                                                                                          | S       |
|-------------------------------|----------------------------------------------------------------------------------------------------|---------|
| Please wait while the Setup W | Jizard installs Connective Signing Plugins.                                                             |         |
| Status:                       |                                                                                                    |         |
|                               |                                                                                                    |         |
|                               |                                                                                                    |         |
|                               |                                                                                                    |         |
|                               |                                                                                                    |         |
|                               | Back Next Ca                                                                                            | ancel   |
|                               |                                                                                                    |         |
| Ð                             | Completed the Connective Signing P<br>Setup Wizard                                                      | lugins  |
| Ð                             | Completed the Connective Signing P<br>Setup Wizard<br>Click the Finish button to exit the Setup Wizard. | lugins  |
| Ð                             | Completed the Connective Signing P<br>Setup Wizard<br>Click the Finish button to exit the Setup Wizard. | Plugins |
|                               | Completed the Connective Signing P<br>Setup Wizard<br>Click the Finish button to exit the Setup Wizard. | lugins  |
|                               | Completed the Connective Signing P<br>Setup Wizard<br>Click the Finish button to exit the Setup Wizard. | lugins  |
|                               | Completed the Connective Signing P<br>Setup Wizard<br>Click the Finish button to exit the Setup Wizard. | Plugins |
|                               | Completed the Connective Signing P<br>Setup Wizard<br>Click the Finish button to exit the Setup Wizard. | Plugins |

9. Now return to the document and click "start signing" again. The software is now installed. Connect your card reader and continue signing

| × 1 2                                                 |  |
|-------------------------------------------------------|--|
| Sign with SmartCard                                   |  |
| Signing field 1 of C Document met drie ondertekenaars |  |
| Connect a card reader and insert your card.           |  |

# Browser 3: Safari for Mac

The first time you want to sign a document originating from Ghent University with your Belgian eID, you will see the message that the Connective Browser Package is not installed. To proceed with the signing process, follow these steps:

1. Click "Install the Connective Browser Package"

| ×                                                                        |  |
|--------------------------------------------------------------------------|--|
| The Connective Browser Package is not installed.                         |  |
| This software is required for signing with a card reader or signing pad. |  |
| Cancel Install the Connective Browser Package                            |  |
|                                                                          |  |
|                                                                          |  |

2. Follow the instructions as stated on your screen:

|                                                                                                    | 0                                                                                                    | 🔒 plugin.connective.eu                | ر<br>هه د                | Ć + C               |
|----------------------------------------------------------------------------------------------------|----------------------------------------------------------------------------------------------------|---------------------------------------|--------------------------|---------------------|
| 🞽 (1.072 ongelezen) - liendegroote@ymail.com                                                                                                    | U Universiteit Gent                                                                                                    | C                                     | Connective Plugin Wizard | U Universiteit Gent |
| c                                                                                                    |                                                                                                    |                                       |                          |                     |
|                                                                                                    | Insta                                                                                                    | llation instruct                      | ions                     |                     |
| 1. Visit the a formula for the man formula formula for | app store and install the Conn<br>App Store                                                                                                    | ective app. Launch the ap<br>s window | p once it is installed.  |                     |
| Sa Sa Sa Sa Sa Sa Sa Sa Sa Sa Sa Sa Sa S                                                                                                    | fari     File     Edit     View     History       \bout Safari          safari Extensions          Preferences          ettings for This Website | Bookmarks                             |                          |                     |
|                                                                                                    | Xlear History<br>Services ▶<br>Hide Safari 第H<br>Hide Others ℃発H<br>Show All                                                                     |                                       |                          |                     |
|                                                                                                    | Quit Safari %Q                                                                                                    |                                       |                          |                     |

| • •                                          | 0                                     | 🔒 plugin.connective.eu                                                                         | <b>(%)</b>                                                | ۵                   | + 🗅 |
|----------------------------------------------|---------------------------------------|------------------------------------------------------------------------------------------------|-----------------------------------------------------------|---------------------|-----|
| ゴ (1.072 ongelezen) - liendegroote@ymail.com | U Universiteit Gent                   | C Connectiv                                                                                    | e Plugin Wizard                                           | 🕕 Universiteit Gent |     |
| с                                            |                                       |                                                                                                |                                                           |                     |     |
| 3. Make sure                                 | the Connective extension is           | enabled                                                                                        |                                                           |                     |     |
| General Tab                                  | AutoFill Passwords Search Security    | Extensions<br>Extensions<br>Privacy Websites Extensions Advanced                               |                                                           |                     |     |
| × c                                          | Connective Exte Co                    | nnective Extension 1.0.4 from Connective Plu<br>pitally sign all your documents with the eSh   | igin<br>gnatures suite                                    |                     |     |
|                                              | "Connective i<br>could include        | Extension" can read, modify, and transmit con<br>sensitive information like passwords, phone r | tent from all webpages. This<br>umbers, and credit cards. |                     |     |
| Z Automat                                    | ically update extensions from the Saf | ari Extensions Gallery                                                                         | More Extensions                                           | •                   |     |

3. After successfully installing the extention, go back to the invitation e-mail and click on the button.

| Dear                                                                                       |      |
|--------------------------------------------------------------------------------------------|------|
| Please click the button below to sign your docume package 'een random word document.docx'. | nt o |
| Review & Sign                                                                              |      |
| Need any help? Visit the documentation site.                                               |      |
| Kind regards,<br>for Universiteit Gent                                                     |      |

4. It's possible that you'll see a message stating that your url has expired. This is a security measure. Click on "request a new email".

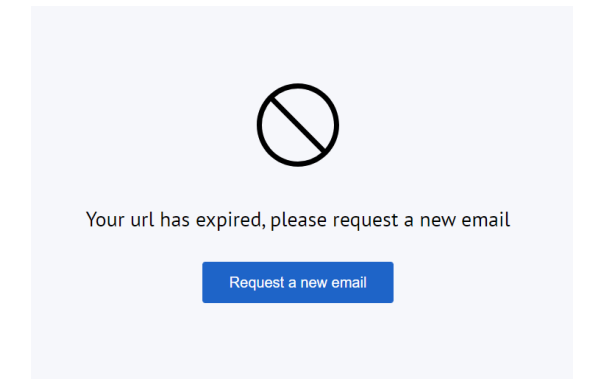

5. You will receive a new email from noreply.signing@ugent.be, with the invitation to sign your document. You should now be able to sign with your eID without any problems.